# **4** Enter an IP address and sub-net mask for the ftp server and click [OK].

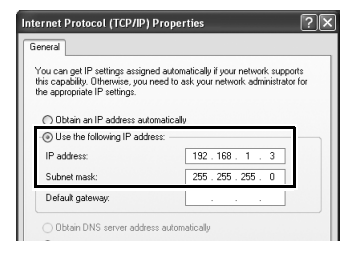

**5** Go to the [System and Maintenance] > [Administrative Tools] control panel and open the [Internet Information Services] console.

Internet Information Services Shortcut 2 KB

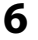

# Right-click [Default FTP Site] and select [Properties] from the menu that appears.

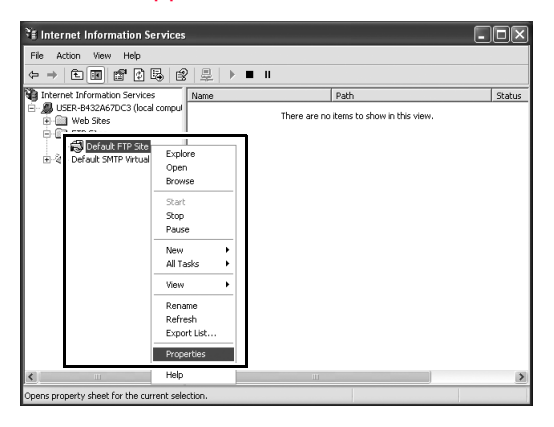

Creating an ftp Server / Windows XP

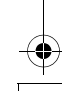

8

| Select the II | P address entered in Step 4 and enter a [TCP Port] |
|---------------|----------------------------------------------------|
| number. Th    | e port number is normally 21.                      |

| TP Site Security | Accounts Messages Home Directory |  |
|------------------|----------------------------------|--|
| Identification   |                                  |  |
| Description:     | Default FTP Site                 |  |
| IP Address:      | 192.168.1.3                      |  |
| TCP Port         | 21                               |  |

Open the [Home Directory] tab and select [a directory located on this computer]. The root directory for images uploaded to the ftp server is listed in the [Local Path] text box; choose a folder and select [Read], [Write], and [Log visits]. Click [OK] to close the properties dialog.

| Default FTP Site P                            | roperties ?X                                                                                                    |
|-----------------------------------------------|----------------------------------------------------------------------------------------------------|
| FTP Site Security A                           | ccounts Message Home Directory                                                                                                    |
| Writer connecting to                          | Ins resource, the content should come from:<br>③ a directop located on this computer<br>③ a three located on another computer<br>CULAN<br>Ø Read<br>Ø Write |
| Urrectory Listing S<br>O UNIX &<br>O MS-DOS & | Ve Log visits                                                                                                    |
|                                               | OK Cancel Apply Heb                                                                                                    |

This completes ftp server setup. Proceed to "Copying Network Profiles to the Camera" (pg.119).

### <u>Macintosh</u>

#### **1** Open [System Preferences] and click [Network].

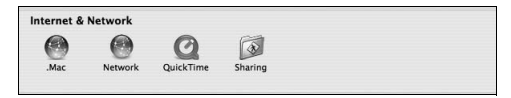

#### **2** Select [AirPort] from the [Show] menu.

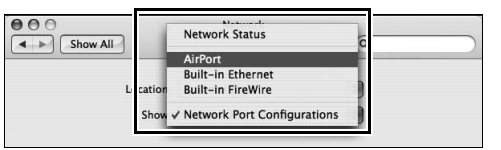

**3** Select [Manually] from the [Configure IPv4] menu and enter an IP address and sub-net mask.

| 000                   | Network               |                     |
|-----------------------|-----------------------|---------------------|
| Show All              |                       | Q                   |
| Loc                   | ation: Automatic      | •                   |
|                       | Show: AirPort         | \$                  |
| AirPo                 | rt TCP/IP PPPoE App   | leTalk Proxies      |
| Configure IPv4:       | Manually              | •                   |
| IP Address:           | 192.168.1.3           |                     |
| Subnet Mask:          | 255.255.255.0         |                     |
| Router:               | ļ                     |                     |
| DNS Servers:          |                       |                     |
| Search Domains:       |                       | (Optional)          |
| IPv6 Address:         |                       |                     |
| (                     | Configure IPv6        | (?)                 |
| -                     |                       |                     |
| Click the lock to pre | vent further changes. | Assist me Apply Now |

Make a note of this address. It will be needed to set up the WT-4.

Creating an ftp Server / Macintosh

4 Click [Show All] to return to the System Preferences dialog.

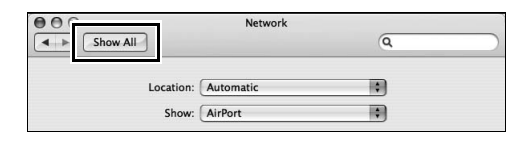

# Click [Sharing].

QuickTime

Creating an ftp Server / Macintosh

5

#### **6** Select [Services] and enable [FTP Access].

Sharing

| 000                                                                                                    | Sharing                                                                                                    |           |
|----------------------------------------------------------------------------------------------------|----------------------------------------------------------------------------------------------------|-----------|
| Show All                                                                                                    | ٩                                                                                                    | $\supset$ |
| Computer Name: user's Power Mac<br>Other computers on y<br>your computer at use                                                                                                    | C5<br>rour local subnet can access<br>rs-power-mac-g5.local Edit                                                                               |           |
| Service f<br>Select a service to change its settings.<br>On Service<br>Personal File Sharing<br>Windows Sharing<br>FFF Access<br>Personal Web Sharing<br>FFF Access<br>Printer Sharing<br>Syrid | FTP Access On<br>Stop<br>Click Stop to prevent users of other<br>computers from exchanging files with this<br>computer using FTP applications. |           |

This completes ftp server setup. Proceed to "Copying Network Profiles to the Camera" (pg.119).

# Copying Network Profiles to the Camera

## Ad Hoc Networks

1 Connect the UC-E4 as shown below.

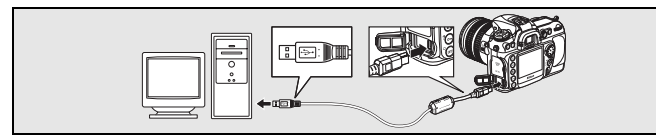

**2** Turn the camera on.

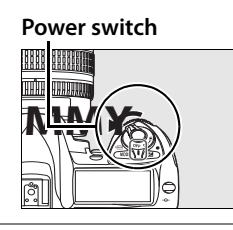

Copying Network Profiles to the Camera / Ad Hoc Networks

**3** Turn the computer on and start the WT-4 Setup Utility.

- Windows: Double-click the [WT-4 Setup Utility] icon on the desktop
- Macintosh: Click the [WT-4WirelessSetup] icon in the Dock.

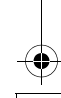

**4** The dialog shown below will be displayed; click [Next].

| R@ WT-4 Sett | p Uhility                                                                                                    | (T)<br>Setup |
|--------------|----------------------------------------------------------------------------------------------------|--------------|
|              | Welcome to WT-4 Setup!                                                                                                    |              |
|              | Before you begin, please make sure that your camera's battery is<br>inserted and fully charged. The setup process will fail if the camera's<br>battery runs out before completion. |              |
|              |                                                                                                    |              |
|              |                                                                                                    |              |
|              |                                                                                                    |              |
|              |                                                                                                    |              |
|              | <back next=""></back>                                                                                                    | Cancel       |
|              | <back ned=""></back>                                                                                                    | Cancel       |

5

Copying Network Profiles to the Camera / Ad Hoc Networks

#### Select [Add/Edit profiles] and click [Next].

| WT-4 Se | tup Utility CONSTRUCTION                                                                                                    |
|---------|----------------------------------------------------------------------------------------------------|
|         | Select Action:<br>Select an action and click "Next"                                                                                                   |
|         | Add/Edt profiles     Charge password     Setup wheless printer     Setup picture folder      The camers needs to be connected to Add or Edt profiles. |
|         | diack Cancel                                                                                                    |

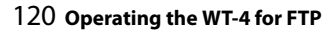

**6** Select [Add new profile] and click [Next].

| WT-4 Setup<br><b>Nikon</b> | o Utility                                                                                                    | (T)<br>Setup |
|----------------------------|----------------------------------------------------------------------------------------------------|--------------|
|                            | Select a profile<br>Select a profile from the list or select " <add new="" profile="">" to create a<br/>new profile</add> |              |
|                            | Oument profiles           Exided new profile>         Delete profile                                                      |              |
|                            | <back ned=""></back>                                                                                                    | Cancel       |

7

Enter the following information and click [Next]:

- Profile name: Enter a name of up to 16 characters.
- Profile type: Choose [FTP Server].
- Interface type: Choose [Wireless & Ethernet] for networks that include wireless, or [Ethernet only] for Ethernet-only networks.

| 9 WT-4 Setup<br><b>Nikon</b> . | Utility                                                                                                | (T)<br>Setup |
|--------------------------------|----------------------------------------------------------------------------------------------------|--------------|
|                                | Enter profile name<br>Enter a name for the new profile and select the type of profile and<br>interface |              |
|                                | Profile name FTP1<br>Profile type FTP Server •<br>Interface type Wireless & Ethernet •                 |              |
| Help                           | -Back Next                                                                                             | Cancel       |

Operating the WT-4 for FTP 121

Copying Network Profiles to the Camera / Ad Hoc Networks

Copying Network Profiles to the Camera / Ad Hoc Networks

| 8 9 | Select [Manual setup] and click [Next]. |
|-----|-----------------------------------------|
|-----|-----------------------------------------|

| (T)<br>Setup |
|--------------|
|              |
| P            |
|              |
|              |
|              |
|              |
|              |
|              |
|              |
|              |
|              |
| Cancel       |
|              |

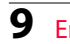

Enter the following information and click [Next].

- Network name (SSID): Enter a network name or choose from a list of existing networks. Do not change the name if it is supplied automatically.
- Network type: Select [Ad hoc].
- **Channel**: Select a communication channel. However, if the network name (SSID) is consistent, a predetermined channel separate from the channel set here may be applied.
- Authentication: Choose the type of authentication used on the network. In ad-hoc mode, the camera supports open system and shared key authentication.
- Encryption: The type of encryption used on the network. Choose from [None] (open networks only), 64-bit WEP, and 128-bit WEP.
- Encryption key: If the network uses encryption, enter the network key. The number of characters required depends on the type of key used:

|                              | WEP (64-bit) | WEP (128-bit) |
|------------------------------|--------------|---------------|
| Number of characters (ASCII) | 5            | 13            |
| Number of characters (hex)   | 10           | 26            |

• **Key Index**: Set the key index when [WEP64] or [WEP128] is set for [Encryption]. The default index is [1]. Setting the key index is not necessary when [No encryption] was selected for [Encryption].

| Wireless sett       | ings     |                |   |  |
|---------------------|----------|----------------|---|--|
| Network name (SSID) | WT-4     |                | 1 |  |
| Communication mode  | Ad-hoc 💌 |                |   |  |
| Channel             | 1 💌      |                |   |  |
| Authentication      | Open 💌   |                |   |  |
| Encryption          | WEP64 -  |                |   |  |
| Encryption key      |          | (5 characters) |   |  |
| Key index           | 1 💌      |                |   |  |
|                     |          |                |   |  |
|                     |          |                |   |  |

Copying Network Profiles to the Camera / Ad Hoc Networks

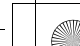

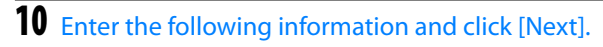

- **Obtain IP address automatically**: Select this option if the network is configured to supply IP addresses automatically. If the network does not include a DHCP server, addresses will be supplied by Auto IP (pg.180).
- IP address: If the network is configured for manual IP addressing, enter an IP address for the WT-4.
- Subnet mask: If the network is configured for manual IP addressing, enter a subnet mask for the WT-4.
- **Default gateway**: If the network requires a gateway address, select this option and enter the address supplied by the network administrator. This option applies only if [FTP server] is selected for Profile type in Step 7.
- DNS Server: If a Domain Name Server exists on the network, select this option and enter the address supplied by the network administrator. This option applies only if [FTP server] is selected for Profile type in Step 7.

| TCP/IP sett       | ngs              |  |
|-------------------|------------------|--|
| Cotain IP addres  | ss automatically |  |
| IP address        | 192.168.1.4      |  |
| Subnet mask       | 255.255.255.0    |  |
| 🔲 Default gateway |                  |  |
| DNS Server        |                  |  |
|                   |                  |  |
|                   |                  |  |
|                   |                  |  |
|                   |                  |  |

**11** Enter ftp settings and click [Next].

- FTP server: Enter the URL or IP address of the ftp server.
- **FTP server port**: Enter the port number for the ftp server. The default port is 21.
- FTP path: Choose the folder to which pictures will be uploaded. If no path is specified, pictures will be uploaded to the home directory.
- Anonymous login: Select this option for anonymous login, or leave this option unchecked to supply a [User ID] and [Password].
- Use proxy server: If a proxy server is required for ftp, select this option and enter the server name and port number for the proxy server.
- PASV mode: Select this option to use PASV mode.

| on.             |             | (T)<br>Se |
|-----------------|-------------|-----------|
| FTP setting     | gs          |           |
| FTP server      | 192.168.1.3 |           |
| FTP server port | 20          |           |
| FTP path        |             |           |
| Anonymous lo    | gin         |           |
| User ID         | User        |           |
| Password        |             |           |
| Use proxy sen   | ver         |           |
| Proxy server    |             |           |
| Proxy server p  | oort        |           |
|                 |             |           |

Copying Network Profiles to the Camera / Ad Hoc Networks

## **12** Confirm that settings are correct and click [Next].

| Profile informa     | ation               |          |
|---------------------|---------------------|----------|
| Field               | Value               | <b>_</b> |
| Profile name        | FTP1                |          |
| Profile type        | FTP Server          |          |
| Interface type      | Wireless & Ethernet |          |
|                     | Wireless settings   | -        |
| Network name (SSID) | WT-4                |          |
| Communication mode  | Ad-hoc              |          |
| Channel             | 1                   |          |
| Authentication      | Open                | -        |

**13** Select [Finish wizard] and click [Next].

| ≹© WT-4 Setu<br><b>Nikon</b> ₀ | به Utility ۲۰۰۰ ۲۰۰۰ ۲۰۰۰ ۲۰۰۰ ۲۰۰۰ ۲۰۰۰ ۲۰۰۰ ۲۰                                                                                                    |
|--------------------------------|----------------------------------------------------------------------------------------------------|
|                                | Action completed successfully The Profile has been saved                • Profile has been saved                 • Profile has been saved                 • Set another action to perform |
|                                |                                                                                                    |
|                                | <back cancel<="" td=""></back>                                                                                                    |

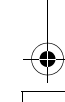

**14** Turn the camera off and disconnect the USB cable.

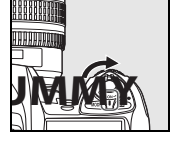

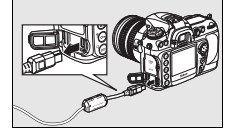

The network profile has now been copied to the camera. Proceed to "Connecting to the FTP Server" (pg.140).

## Infrastructure Networks

#### 1 Connect the UC-E4 as shown below.

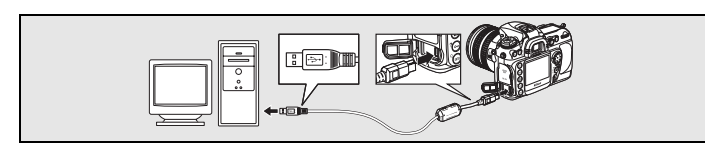

2

#### Turn the camera on.

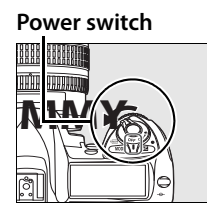

3

Turn the computer on and start the WT-4 Setup Utility.

- Windows: Double-click the [WT-4 Setup Utility] icon on the desktop
- Macintosh: Click the [WT-4WirelessSetup] icon in the Dock.

**4** The dialog shown below will be displayed; click [Next].

| Nikon. | tup Utility                                                                                                    | (T)<br>Setup |
|--------|----------------------------------------------------------------------------------------------------|--------------|
|        | Welcome to WT-4 Setup!                                                                                                    |              |
|        | Before you begin, please make sure that your camera's battery is<br>inserted and fully charged. The setup process will fail if the camera's<br>battery runs out before completion. |              |
|        |                                                                                                    |              |
|        |                                                                                                    |              |
|        |                                                                                                    |              |
|        |                                                                                                    |              |
|        | <back next=""></back>                                                                                                    | Cancel       |

5

Copying Network Profiles to the Camera / Infrastructure Networks

#### Select [Add/Edit profile] and click [Next].

| Nikon | ietup Utility                                             |
|-------|-----------------------------------------------------------|
|       | Select Action:                                            |
|       | Select an action and click "Next"                         |
|       | Add/Edt profiles                                          |
| -     | C Change password                                         |
|       | C Setup wireless printer                                  |
|       | C Setup picture folder                                    |
|       | The camera needs to be connected to Add or Edit profiles. |
| -     |                                                           |
|       |                                                           |
|       |                                                           |
|       |                                                           |
|       | <back cancel<="" td=""></back>                            |

**6** Select [Add new profile] and click [Next].

| WT-4 Setup Utility       |                                                                                          | (T)<br>Setup |
|--------------------------|------------------------------------------------------------------------------------------|--------------|
| Select a p<br>new profil | a profile<br>office from the list or select " <add new="" profile="">" to create a</add> |              |
| Current or               | Mea<br>Deixte profile                                                                    |              |
|                          | <back next=""></back>                                                                    | Cancel       |

7

Enter the following information and click [Next]:

- Profile name: Enter a name of up to 16 characters.
- Profile type: Choose [FTP Server].
- Interface type: Choose [Wireless & Ethernet] for networks that include wireless, or [Ethernet only] for Ethernet-only networks.

| WT-4 Setur<br><b>Vikon</b> . | 9 Utility                                                                                              | (T)<br>Setup |
|------------------------------|----------------------------------------------------------------------------------------------------|--------------|
|                              | Enter profile name<br>Enter a name for the new profile and select the type of profile and<br>interface |              |
|                              | Profile name FTP1<br>Profile type FTP Server v<br>Interface type Wireless & Ethemet v                  |              |
|                              |                                                                                                    |              |

Copying Network Profiles to the Camera / Infrastructure Networks

Copying Network Profiles to the Camera / Infrastructure Networks

| 8 | Select [Manual setup] and c | lick [Next]. |
|---|-----------------------------|--------------|
|   | 8 WT-4 Setup Utility        |              |

| Nikon. |                                                                                               | (T)<br>Setup |
|--------|-----------------------------------------------------------------------------------------------|--------------|
|        | Select setup method                                                                           |              |
|        | Select whether to use manual or automatic setup to configure the IP<br>and Wireless settings. |              |
|        | C Automatic setup (recommended)                                                               |              |
|        | Select network adaptor                                                                        |              |
|        | Manual setup (for advanced users)                                                             |              |
|        | <back next2<="" td=""><td>Cancel</td></back>                                                  | Cancel       |

#### "Automatic Setup"

Choose [Automatic setup (recommended)] when using a new network for the first time. The following dialog will be displayed; if multiple infrastructure networks have been setup, select a setting which will be used for network connection and click [Next]. to proceed to Step 11 (pg.137).

| WT-4 Setup | Utility C C C C C C C C C C C C C C C C C C C                                                                                                    |
|------------|----------------------------------------------------------------------------------------------------|
|            | Wireless auto configuration<br>Select communication mode for your Wireless configuration.                                                               |
|            | Infrastructure network (recommended)     Select an existing infrastructure network     WT[4]     Encryption key     (10 characters)     (10 characters) |
|            |                                                                                                    |
|            | <back next=""> Cancel</back>                                                                                                    |

[Automatic setup] cannot be selected in the following cases:

- When editing a preset network
- When using a third party network adapter
- When the computer network is set to a static IP address
- When the OS is Windows XP SP1 or Mac OSX

9

Enter the following information and click [Next].

- Network name (SSID): Enter a network name or choose from a list of existing networks. Do not change the name if it is supplied automatically.
- Network type: Select [Infrastructure (access point)].
- Authentication: Choose the authentication used on the network. In infrastructure mode, the camera supports WPA-PSK, WPA2-PSK, open system, and shared key authentication.
- Encryption: Choose the encryption used on the network. The options available depend on the authentication used:
   Open: None, 64- or 128-bit WEP
   WPA-PSK: TKIP, AES
   WPA2-PSK: AES
- Encryption key: If the network uses encryption, enter the network key. The number of characters required depends on the type of key used:

|                              | WEP (64-bit) | WEP (128-bit) | TKIP, AES |
|------------------------------|--------------|---------------|-----------|
| Number of characters (ASCII) | 5            | 13            | 8–63      |
| Number of characters (hex)   | 10           | 26            | 64        |

• **Key Index**: Set the key index when [WEP64] or [WEP128] is set for [Encryption]. The default index is [1]. Setting the key index is not necessary when [No encryption] was selected for [Encryption].

| Wireless sett       | ings             |                 |   |  |
|---------------------|------------------|-----------------|---|--|
| Network name (SSID) | WT-4             | 1               | 1 |  |
| Communication mode  | Infrastructure - |                 |   |  |
| Channel             | 1 _              |                 |   |  |
| Authentication      | WPA-PSK -        |                 |   |  |
| Encryption          | TKIP -           |                 |   |  |
| Encryption key      |                  | (10 characters) |   |  |
| Key index           | 1 👻              |                 |   |  |
|                     |                  |                 |   |  |
|                     |                  |                 |   |  |

Copying Network Profiles to the Camera / Infrastructure Networks

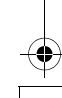

**10** Enter the following information and click [Next].

- **Obtain IP address automatically**: Select this option if the network is configured to supply IP addresses automatically. If the network does not include a DHCP server, addresses will be supplied by Auto IP (pg.180).
- IP address: If the network is configured for manual IP addressing, enter an IP address for the WT-4.
- **Subnet mask**: If the network is configured for manual IP addressing, enter a subnet mask for the WT-4.
- **Default gateway**: If the network requires a gateway address, select this option and enter the address supplied by the network administrator. This option applies only if [FTP server] is selected for Profile type in Step 7.
- DNS Server: If a Domain Name Server exists on the network, select this option and enter the address supplied by the network administrator. This option applies only if [FTP server] is selected for Profile type in Step 7.

| TCP/IP set       | lings             |  |
|------------------|-------------------|--|
| Cotain IP addr   | ess automatically |  |
| IP address       | 192.168.1.4       |  |
| Subnet mask      | 255.255.255.0     |  |
| ☐ Default gatewa | v                 |  |
| C DNS Server     |                   |  |
|                  |                   |  |
|                  |                   |  |
|                  |                   |  |

#### **11** Enter ftp settings and click [Next].

- FTP server: Enter the URL or IP address of the ftp server.
- **FTP server port**: Enter the port number for the ftp server. The default port is 21.
- FTP path: Choose the folder to which pictures will be uploaded. If no path is specified, pictures will be uploaded to the home directory.
- Anonymous login: Select this option for anonymous login, or leave this option unchecked to supply a [User ID] and [Password].
- Use proxy server: If a proxy server is required for ftp, select this option and enter the server name and port number for the proxy server.
- PASV mode: Select this option to use PASV mode.

| WT-4 Setu<br><b>Nikon</b> , | 9 Utility                                                                              | ت الا<br>(۲۵)<br>Setu |
|-----------------------------|----------------------------------------------------------------------------------------|-----------------------|
|                             | FTP settings                                                                           |                       |
|                             | FTP server         192.168.1.3           FTP server port         20           FTP nath |                       |
|                             | Anonymous login User ID                                                                |                       |
|                             | Password Use proxy server Proxy server                                                 |                       |
|                             | Proxy server port                                                                      |                       |
|                             | <back< td=""><td>Next&gt; Cancel</td></back<>                                          | Next> Cancel          |

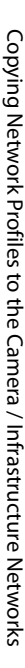

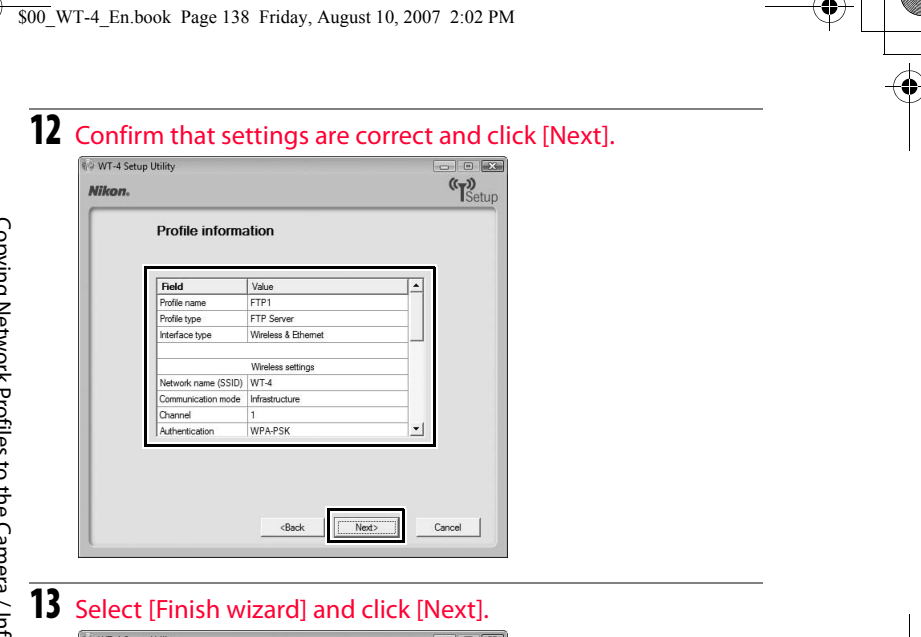

| 9 WT-4 Setup L | tility                             |              |
|----------------|------------------------------------|--------------|
| Nikon.         |                                    | (T)<br>Setur |
|                | Action completed successfully      |              |
|                | The Profile has been saved         |              |
| Г              | Finish wizard                      |              |
|                | C Select another action to perform |              |
|                |                                    |              |
|                |                                    |              |
|                |                                    |              |
|                |                                    |              |
|                |                                    |              |
|                |                                    |              |
|                | D I I                              |              |

Copying Network Profiles to the Camera / Infrastructure Networks

**14** Turn the camera off and disconnect the USB cable.

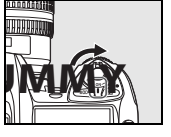

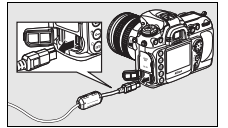

The network profile has now been copied to the camera. Proceed to "Connecting to the FTP Server" (pg.140).

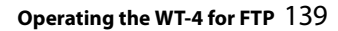